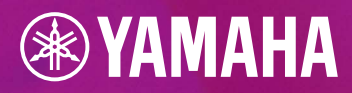

## 

## **PROCESAMIENTO DE ARCHIVOS MIDI**

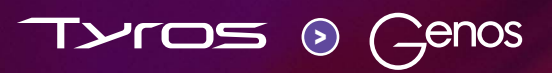

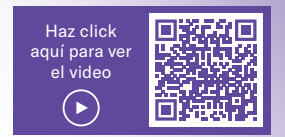

## **PROCESAMIENTO DE ARCHIVOS MIDI EN GENOS**

La grabación y el procesamiento de archivos MIDI en Genos se vuelven más fáciles que con Tyros. Todos los menús y las configuraciones necesarios se pueden ver directamente, de un vistazo, en una sola pantalla. Esto evita la molestia de navegar por diferentes pantallas de menú cuando se edita. El botón de reproducción está integrado en el mismo editor. Al finalizar, se guarda el archivo MIDI cambiado pulsando directamente el botón de "Save".

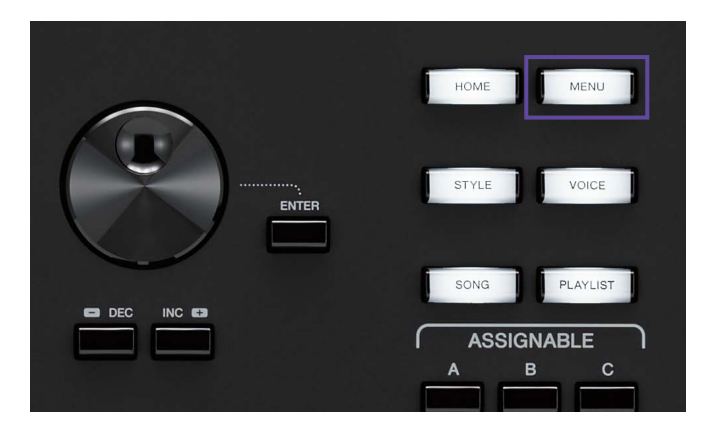

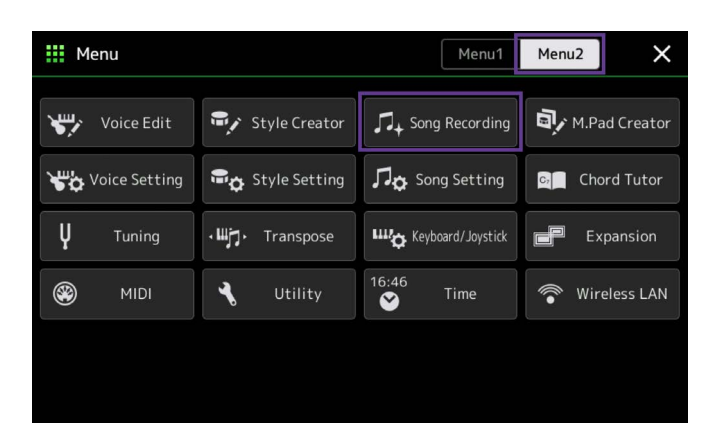

» Pulse la tecla "MENU" en el GATEWAY .

» En Menu2, seleccione "Song Recording".

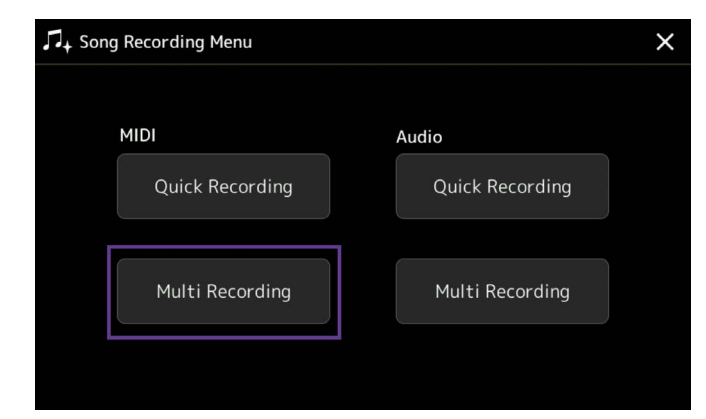

» Pulse en "MIDI Multi Recording".

| ¶+ MID | l Multi R | ecording | I     |                  | Save St   | tepEdit Setu          | לא<br>µp New      | Henu X       |
|--------|-----------|----------|-------|------------------|-----------|-----------------------|-------------------|--------------|
| Ę      | New Song  | ]        | J=120 | <sup>4/4</sup> 0 | 01.1      | Start Nor<br>Stop Rep | rmal<br>blace All | V Off        |
| 1      | 2         | 3        | 4     | 5                | 6         | 7                     | 8                 |              |
| Rec    | Rec       | Rec      | Rec   | Rec              | Rec       | Rec                   | Rec               |              |
| 9      | 10        | 11       | 12    | 13               | 14        | 15                    | 16                |              |
| Rec    | Rec       | Rec      | Rec   | Rec              | Rec       | Rec                   | Rec               |              |
|        | ►/II      |          | ••    | ► Qui            | antize De | lete M                | ix Cop            | oy Transpose |

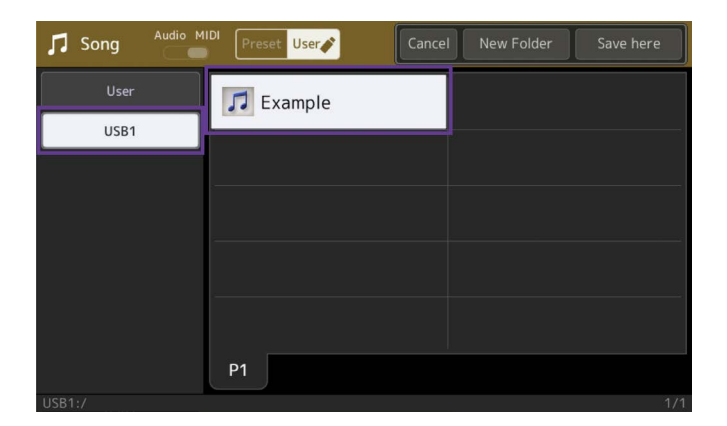

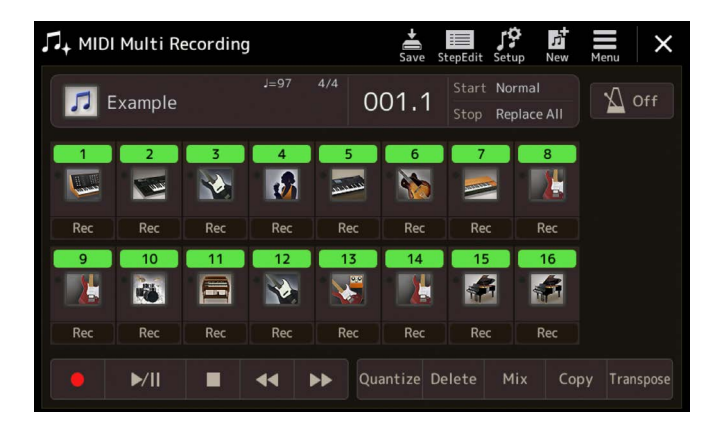

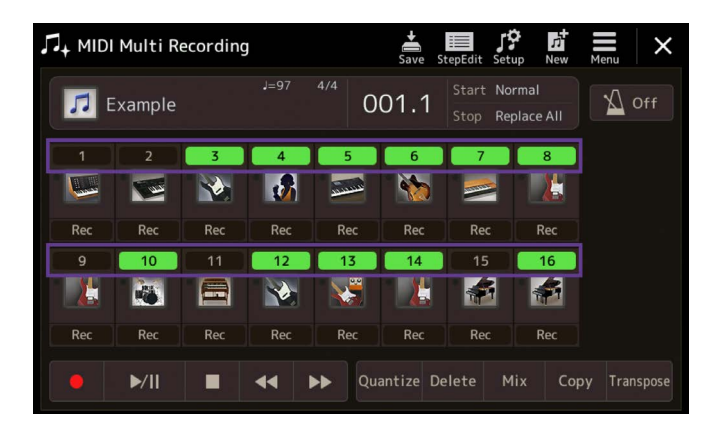

» Pulse en la lista desplegable de "New Song".

» Seleccione cualquier archivo MIDI de los que tenga almacenados.

Nosotros llamamos a nuestro ejemplo "Example", y se carga desde el lápiz USB.

Ahora las 16 pistas del archivo MIDI son visibles.

Las pistas se pueden encender y apagar a voluntad.

| л+ ми | Ol Multi Re | ecording | J   |       | Save St   | tepEdit      | Menu              | ×     |
|-------|-------------|----------|-----|-------|-----------|--------------|-------------------|-------|
| 7     | Example     |          |     | 4/4 0 | 01.1      | Star<br>Stop | † <b>i</b> †      | Mixer |
| 1     | 2           | 3        | 4   | 5     | 6         |              | Setting<br>Volume | 100   |
| Rec   | Rec         | Rec      | Rec | Rec   | Rec       | R            |                   |       |
| 9     | 10          | 11       | 12  | 13    | 14        |              |                   |       |
| Rec   | Rec         | Rec      | Rec | Rec   | Rec       | R            |                   |       |
|       | ►/II        |          | •   | Qua   | antize De | elete        |                   |       |

| H Mixer           | Panel1   | Panel2 | Style1   | Style2   | Song1-8 | Song9-16 | Master | ×   |
|-------------------|----------|--------|----------|----------|---------|----------|--------|-----|
|                   | 1        | 2      | 3        | 4        | 5       | 6        | 7      | 8   |
|                   |          | 100    |          |          | سسي     |          |        |     |
| Filter            | c<br>(D) | Ċ      | c<br>(D) | c<br>(D) | Ċ       | L14      | R14    | L12 |
| EQ                | 83       | 17     | 71       | 65       | 47      | 57       | 57     | 59  |
| Effect            |          |        |          |          |         |          |        |     |
| Chorus/<br>Reverb | T        |        | F        |          |         | Ę        | Ę      | F   |
| Pan/<br>Volume    |          | H      |          | 2        |         |          | 5      |     |

| 🕴 Mixer           | Panel1 | Panel2   | Style1 | Style2 | Song1-8 | Song9-16 | Master | ×     |
|-------------------|--------|----------|--------|--------|---------|----------|--------|-------|
|                   | 9      | 10       | 11     | 12     | 13      | 14       | 15     | 16    |
|                   |        | <b>8</b> |        |        | ×       | L        |        |       |
| Filter            | R15    | c (Đ     | L20    | L10    | c (Đ    | R10      | c (Đ   | c (Đ  |
| EQ                | 55     | 93       | 51     | • 74   | • 57    | 68       | • 100  | • 100 |
| Effect            |        |          |        |        |         |          |        |       |
| Chorus/<br>Reverb | Þ      | Τ        | ₽      | Ħ      | Ę       |          | T      | T     |
| Pan/<br>Volume    |        |          |        | ļ      |         |          |        |       |

| Mixer             | Panel1         | Panel2           | Style1         | Style2         | Song1-8 | Song9-16     | Master     | ×    |
|-------------------|----------------|------------------|----------------|----------------|---------|--------------|------------|------|
|                   | 1              | 2                | 3              | 4              | 5       | 6            | 7          | 8    |
| Filter            | Inserti        | on Effec         | t              | Comp           |         | Assig        | n Part Set | ting |
| EQ                | 25             |                  | 127            | 127            |         |              |            |      |
| Effect            | Variati        | on Effec         | t              | System         |         | ( Te         | mpo Delay  | 1    |
| Chorus/<br>Reverb | 0              | 0                | 0              | 0              | 0       | 0            | 7          | 24   |
| Pan/<br>Volume    | $( \bigcirc )$ | $( \mathbf{O} )$ | $( \bigcirc )$ | $( \bigcirc )$ |         | $(\bigcirc)$ | $(\odot)$  | (9)  |

Se puede llegar al mezclador de sonido a través del elemento "Menu", arriba a la derecha.

» Después, presione en Mixer.

La página de mezclar se abre. Muestra las pistas 1-8 de la canción.

» También tiene la opción de ver las pistas 9-16 del archivo MIDI.

» Seleccione "Effect" de la lista a la izquierda.

Obtendrá una vista de los efectos de inserción. Si pulsa en uno de los ocho campos, se abre la selección del Insertion Effect.

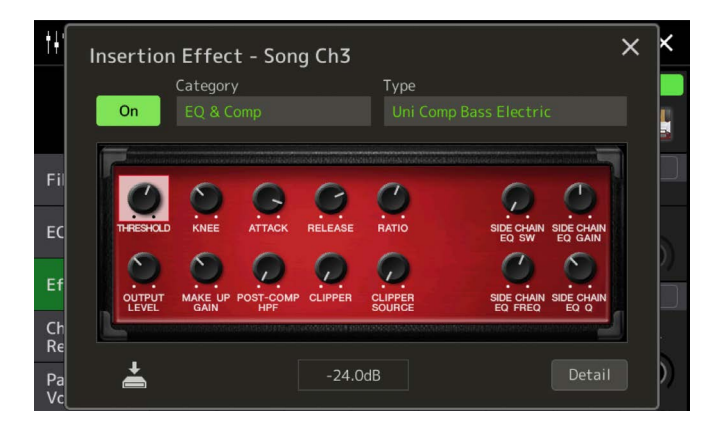

| †† Mixer          | Panel1         | Panel2         | Style1         | Style2         | Song1-8          | Song9-16     | Master      | ×    |
|-------------------|----------------|----------------|----------------|----------------|------------------|--------------|-------------|------|
|                   | 1              | 2              | 3              | 4              | 5                | 6            | 7           | 8    |
|                   |                |                |                |                |                  | <b>*</b>     |             |      |
| Filtor            | Insertio       | on Effec       | t              |                |                  | Assig        | n Part Set  | ting |
| i iitei           |                |                |                |                |                  |              |             |      |
| FO                |                |                | 127            |                |                  |              |             |      |
| - 4               |                | 0              |                |                | 6                | 6            | 6           | 0    |
| Effect            | $\sim$         | 107            | (0)            | 107            | 1.07             | 107          | 107         | 107  |
| Lineer            | Variati        | on Effec       | t [            | System         |                  |              |             |      |
| Chorus/<br>Reverb | 0              | 0              | 0              | 0              | 0                | 0            | 7           | 24   |
| Pan/<br>Volume    | $( \bigcirc )$ | $( \bigcirc )$ | $( \bigcirc )$ | $( \bigcirc )$ | $( \mathbf{O} )$ | $(\bigcirc)$ | $( \odot )$ | (9)  |

| Y Voice     | e          | Preset User               | ■1) Q<br>Demo Search | $  \times  $ |
|-------------|------------|---------------------------|----------------------|--------------|
| Piano       | E.Piano    | S.Art<br>SoftAcousticBass | ActiveBassFinge      | er           |
| Organ       |            | S.Art<br>AcousticBass     | ActiveBassEport      | Muta         |
| Strings     | Brass      |                           | Activebassi figir    |              |
| Woodwind    | Choir      | PickBass                  | ActiveBassPick       |              |
| A.Guitar    | E.Guitar   | 😵 FusionBass              | ActiveBassPickN      | 4ute         |
| Bass        | Percussion |                           |                      |              |
| Pad         |            | PickDynoBass              | ActiveBassSlap       |              |
| DrumKit     |            | P1 P2 P3 P4               | Р5 ◀ ►               | ₾            |
| Preset:/Bas | s/         |                           |                      | 2/6          |

Q Preset User W Voice × FretlessBass ActiveBassFinger ActiveBassFngrMute VintageRound ActiveBassPick VintageMute ActiveBassPickMute 📎 VintagePick Bass VintageFlat ActiveBassSlap ٨ 个

Puede ver la vista detallada de la inserción para la pista número 3.

La "X" en la esquina superior derecha cierra la vista de nuevo.

## Cambiar instrumento en una pista MIDI

» En la vista de mezclador, pulse en el icono de la pista número 3.

Se abre la selección de Voice.

Aquí, puede eligir el sonido deseado, ya sea de la misma categoría o de una distinta.

» Use la "X" para cerrar la selección de nuevo y volver a la vista de mezclador.

| Mixer             | Panel1           | Panel2         | Style1         | Style2         | Song1-8        | Song9-16       | Master         | ×          |  |
|-------------------|------------------|----------------|----------------|----------------|----------------|----------------|----------------|------------|--|
|                   | 1                | 2              | 3              | 4              | 5              | 6              | 7              | 8          |  |
|                   | Land Contraction |                |                |                |                | <b>*</b>       |                |            |  |
| Filtor            | Insertio         | on Effec       | t              |                |                | Assig          | n Part Set     | ting       |  |
| Filter            |                  |                |                |                |                |                |                |            |  |
| FO                |                  |                | 127            |                |                |                |                |            |  |
|                   | $( \bigcirc )$   | $\bigcirc$     |                |                | 6              | 6              | $\bigcirc$     | $\bigcirc$ |  |
| Effect            |                  |                |                | 1.07           |                |                |                |            |  |
|                   | Variati          | on Effec       | t              | System         |                | Tempo Delay 1  |                |            |  |
| Chorus/<br>Reverb | 0                | 0              | 0              | 0              | 0              | 0              | 7              | 24         |  |
| Pan/<br>Volume    | $( \bigcirc )$   | $( \bigcirc )$ | $( \bigcirc )$ | $( \bigcirc )$ | $( \bigcirc )$ | $( \bigcirc )$ | $( \bigcirc )$ | $(\Theta)$ |  |

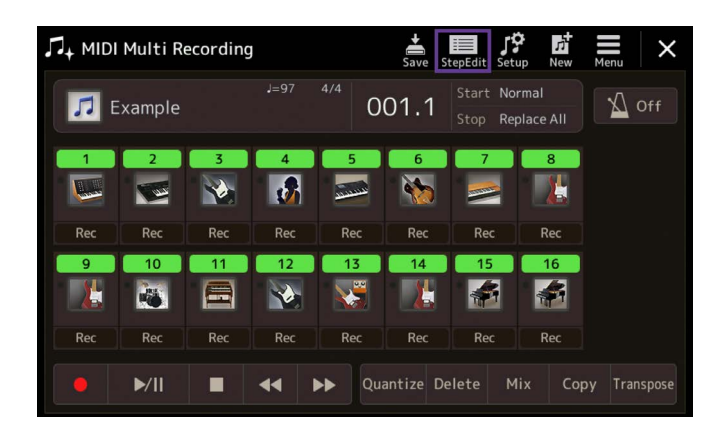

| ∏+ MIDI     | Multi       | Record   | ling            |     | Save  | stepEdit |        |             | ×      |
|-------------|-------------|----------|-----------------|-----|-------|----------|--------|-------------|--------|
| Ch1         |             |          |                 |     | 4/4   | 1920PPQ  |        |             |        |
|             | 0320        | Prog     |                 |     |       |          | 004    |             |        |
| 014:4:      | 0000        | Note     | D4              | 127 | 0000: | 1764     | 001    | 1           | 0000   |
|             | 0000        | Note     | D4              | 120 | 0000: | : 1220   |        |             |        |
|             |             |          |                 |     |       |          |        | ▶/11        |        |
|             |             |          |                 |     |       |          |        | <b>7 II</b> |        |
|             |             |          |                 |     |       | 0324     |        |             |        |
|             | 1440        |          |                 |     |       | 1208     |        |             |        |
|             |             |          |                 |     |       |          |        |             |        |
|             |             |          |                 |     |       |          | •      |             |        |
|             |             |          |                 |     |       |          |        |             |        |
|             |             |          |                 |     |       |          |        |             |        |
|             | 0480        |          |                 |     |       |          |        |             |        |
|             | _           |          |                 |     |       |          |        |             |        |
| Step<br>Rec | Eve<br>Filt | nt<br>er | Multi<br>Select | Cut | Сору  |          | Insert | Delete      | Cancel |

| IJ+ WIDI | Multi Re | ecording |     |                  | Save St   | tepEdit Set         | up New            | Henu X       |
|----------|----------|----------|-----|------------------|-----------|---------------------|-------------------|--------------|
| 🎵 E      | xample   |          |     | <sup>4/4</sup> 0 | 01.1      | Start No<br>Stop Re | rmal<br>place All | V Off        |
| 1        | 2        | 3        | 4   | 5                | 6         | 7                   | 8                 |              |
| Rec      | Rec      | Rec      | Rec | Rec              | Rec       | Rec                 | Rec               |              |
| 9        | 10       | 11       | 12  | 13               | 14        | 15                  | 16                |              |
| Rec      | Rec      | Rec      | Rec | Rec              | Rec       | Rec                 | Rec               |              |
|          | ►/II     |          | •   | ► Qua            | antize De | elete M             | ix Co             | py Transpose |

» Para cerrar la página del mezclador, pulse la "X".

» Con "Step Edit", puede abrir el listado de eventos por cada pista de la canción.

» La página se cierra de nuevo pulsando otra vez en "Step Edit".

- » Guarde los cambios de forma permanente en el archivo MIDI.
- » Para hacerlo, pulse en "Setup". De esta manera quedarán guardados, al principio del archivo MIDI, los instrumentos, efectos, volumen, etc., que quieres tener en la canción.

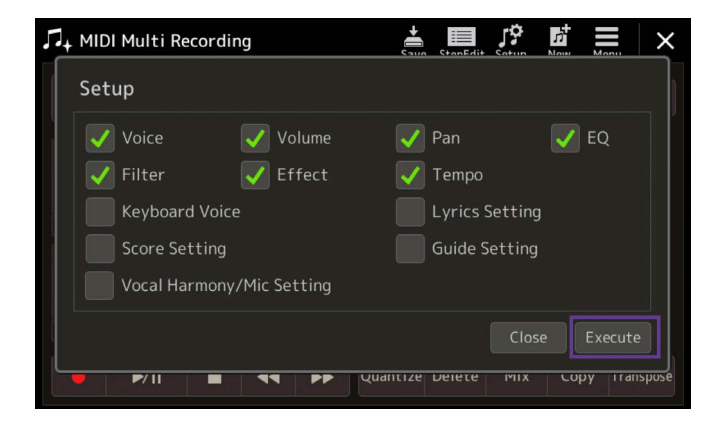

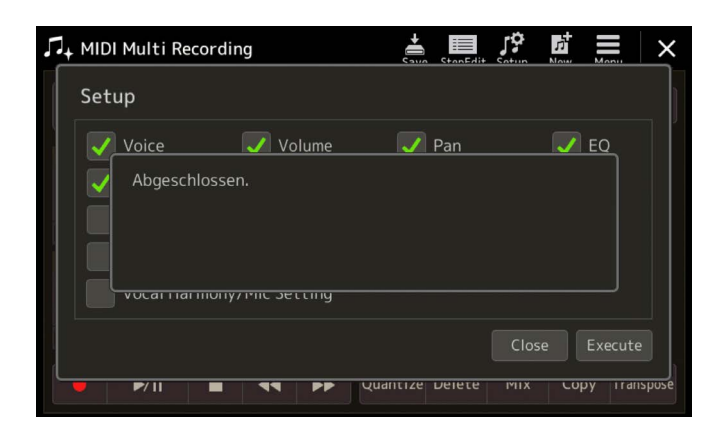

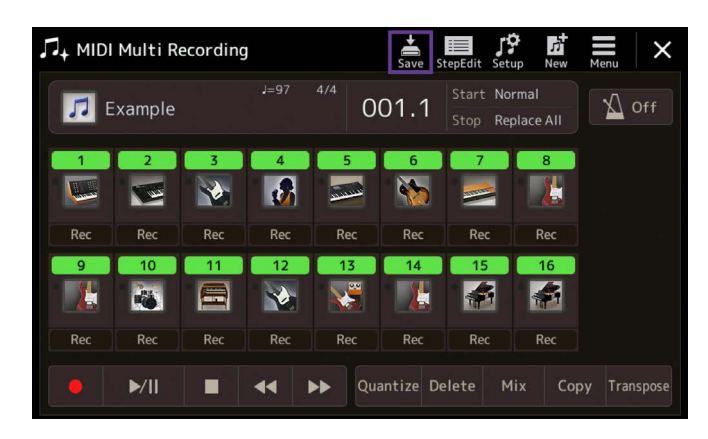

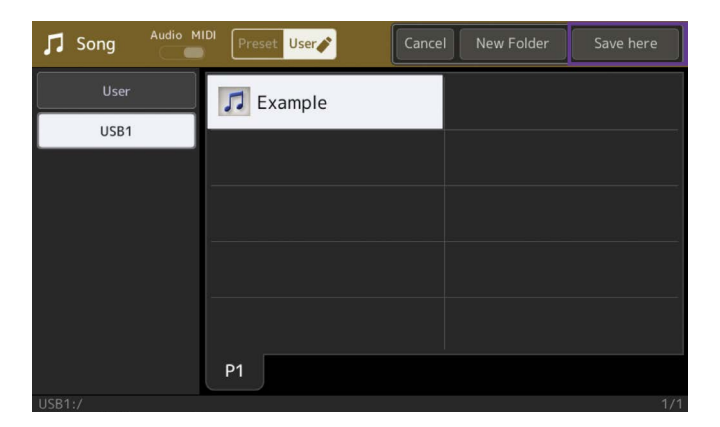

» Active los parámetros que desea guardar de la pantalla Setup.

» Confirme con "Execute".

» Para almacenar el archivo MIDI, pulse "Save".

» Determine el lugar en el que lo quiere guardar, y confirme pulsando en "Save here".

| 🎜 Song  | Audio MIDI | eset User | Cancel | New Folder | Save here |
|---------|------------|-----------|--------|------------|-----------|
| User    |            | Fuemale   |        |            |           |
| Example | 2_         |           |        | ••         | Delete    |
| 1 2     | 3 4        | 5 6       | 7 8    | 9 0        | - +       |
| qw      | e r        | t y       | ui     | o p        | # &       |
| а       | s d        | f g ł     | n j k  |            | . !       |
| 🔶 z     | x c        | v b       | n m    | , .        |           |
| Icon    | Symbol     |           |        | Cancel     | ОК        |

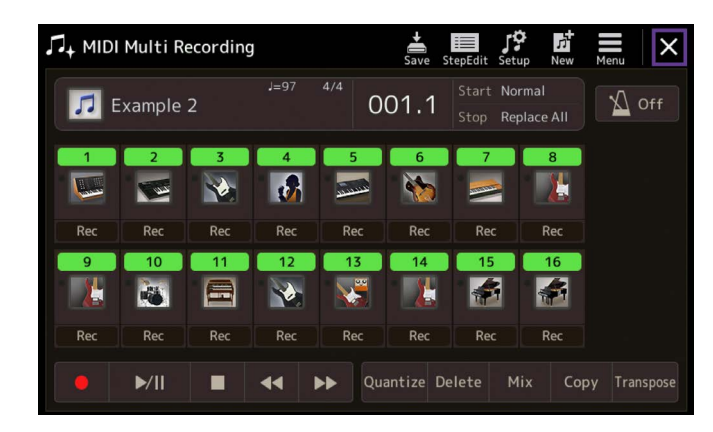

» Ponga un nombre al archivo.

Ahora el archivo MIDI está guardado con los cambios.

» Salga del área de Song Recording pulsando en "X".

» Use la tecla "HOME" del GATEWAY para volver a la pantalla principal.

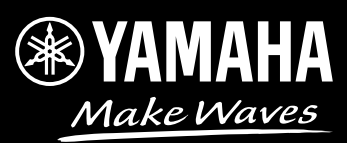